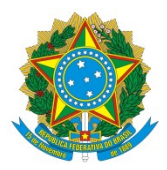

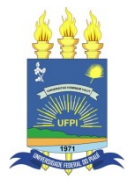

# TUTORIAL DE VALIDAÇÃO DAS NECESSIDADES DE DESENVOLVIMENTO NO PORTAL SIPEC

| ← C                            |                   |                     |                        | A^ Co C= FE | ∋ 😩 ···      |
|--------------------------------|-------------------|---------------------|------------------------|-------------|--------------|
| govbr                          |                   | астико А вигоннарãо | ka desilosos savanes 🥸 |             | <u>^</u>     |
|                                |                   |                     |                        | <b>* 8</b>  | ۵.           |
| Portal Sipec                   |                   |                     |                        |             |              |
| Ministério da Economía         |                   |                     |                        |             |              |
|                                |                   |                     |                        | c           | Central Sipe |
| VOCÉ ESTĂ AQUE: PÁGINA INICIAL |                   |                     |                        |             |              |
| Seja bem vindo ao SIPECI       |                   |                     |                        |             |              |
|                                |                   |                     |                        |             |              |
| Próximos eventos               |                   |                     |                        |             |              |
| Não há eventos próximos.       |                   |                     |                        |             |              |
|                                | Velo male suggest |                     |                        |             |              |
|                                | veja mais evencos |                     |                        |             |              |
|                                |                   |                     |                        |             |              |
|                                |                   |                     |                        |             |              |
|                                |                   |                     |                        |             |              |
|                                |                   |                     |                        |             |              |
|                                |                   |                     |                        |             |              |
|                                |                   |                     |                        |             |              |
|                                |                   |                     |                        |             |              |
|                                |                   |                     |                        |             |              |
|                                |                   |                     |                        |             |              |
|                                |                   |                     |                        |             |              |
|                                |                   |                     |                        |             |              |

Servidor deve acessar o portal SIPEC através do endereço <u>http://portalsipec.servidor.gov.br</u> No canto superior direito, o servidor deve clicar em "Realizar login".

Para isso é necessário que a chefia imediata já esteja devidamente cadastrada e com perfil de acesso atribuído pela SRH. Caso não tenha o perfil de acesso, favor encaminhar email para <u>cdpsrh@ufpi.edu.br</u> com CPF, Nome, unidade de lotação e solicitação de perfil de chefia.

| govbr                         |                                                     | COCONVIRUS (COVID-19) ACCESSO À INFORMAÇÃO PARTICIPE         | LIERELLOPÍO ÓROJOS DO COVERNO 🏾 |
|-------------------------------|-----------------------------------------------------|--------------------------------------------------------------|---------------------------------|
| Portal d<br>MINISTÉRIO DA ECO | e Autenticação                                      |                                                              |                                 |
|                               | Acesse o Portal SIPEC informando o usuário e senha. | Se você ê servidor federal realize o login usando o<br>SIGAC |                                 |
|                               | 000.000.000-00                                      |                                                              |                                 |
|                               | Senha<br>Esqueci minha senha                        | DE ACESSO                                                    |                                 |
|                               | ENTRAR                                              | Acessar                                                      | l                               |
|                               |                                                     |                                                              | Acesso à<br>Informação          |
|                               |                                                     |                                                              |                                 |
|                               |                                                     |                                                              |                                 |

Na tela seguinte o servidor deve clicar em "acessar" para inserir a senha de acesso ao SIGAC

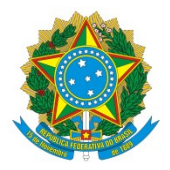

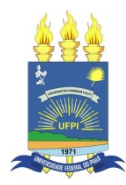

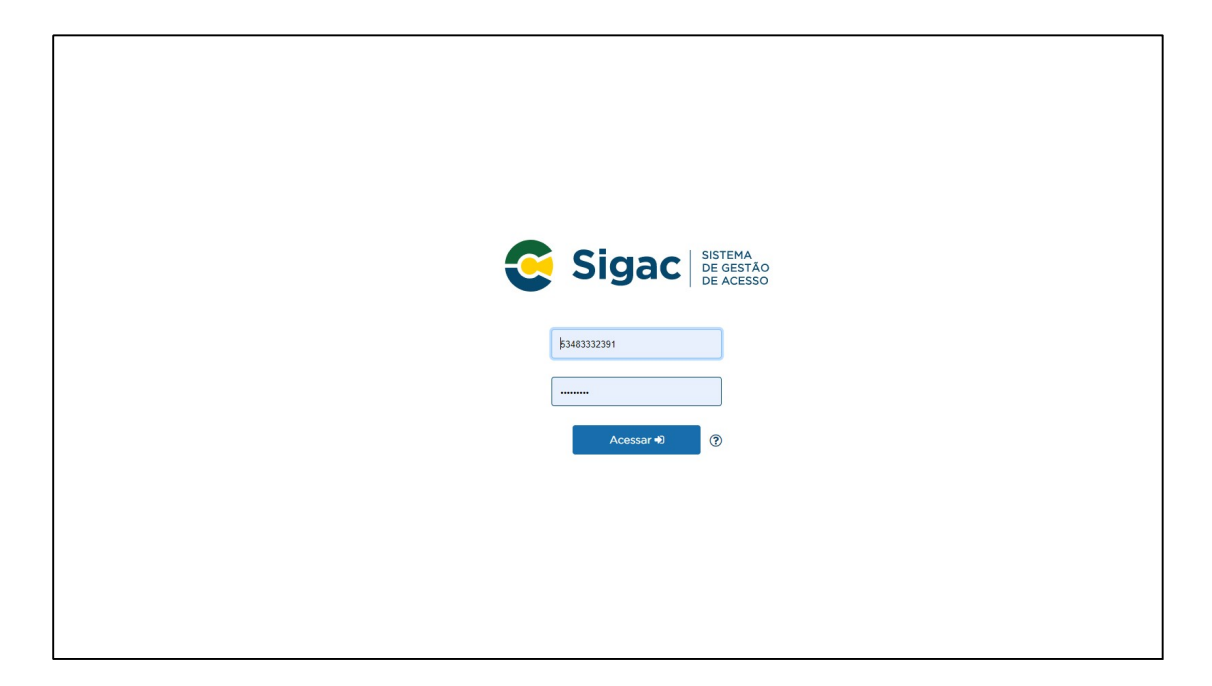

Nessa tela o servidor deve inserir o CPF e a senha de acesso ao SIGAC

Caso não possua cadastro no SIGAC ou tenha esquecido a senha, o servidor deve acessar a página "http://gestaodeacesso.planejamento.gov.br" e selecionar a opção desejada em "precisa de ajuda?" Se após tentativas de recuperar a senha de acesso, o usuário for bloqueado, favor encaminhar email à <u>cdpsrh@ufpi.edu.br</u> com o CPF do servidor para desbloqueio.

| govt                                  | ar         | CORDENSAGER ECONTO AND ACCESS & INFORMAÇÃO INVERSANÇÃO ANALOR COLORIZAÇÃO ANALOR COLORIZAÇÃO ANALOR COLORIZAÇÃO                                |                       |       |    |       |                   |          |             |
|---------------------------------------|------------|----------------------------------------------------------------------------------------------------|-----------------------|-------|----|-------|-------------------|----------|-------------|
|                                       |            | Você gostaria de acessar a área de Eventos ou a área de Representante PDP do Órgão <sup>X</sup><br>(ou unidade) UNIVERSIDADE FEDERAL DO PIAUI? |                       |       |    |       |                   |          | 4           |
| Portal Sipe<br>Ministério da Economia | ec         |                                                                                                    | EVENTO                | S PDP |    |       |                   |          |             |
|                                       |            |                                                                                                    |                       |       |    |       |                   | Ce       | ntral Sipec |
| OCÊ ESTĂ AQUE: PĂGINA IRIOAL          |            |                                                                                                    |                       |       |    |       |                   |          |             |
| OIÀ ULISSES DE CARVALHO MEIRELES!     |            |                                                                                                    |                       |       |    |       |                   |          | *           |
| Próximos Eventos                      |            |                                                                                                    |                       |       |    |       |                   |          |             |
|                                       |            |                                                                                                    |                       |       |    | re    | esultados por pág | șina: 50 | ~           |
| Evento Re                             | ealização  | Cidade                                                                                                    |                       | UF    |    |       | Ações             |          |             |
|                                       |            | Nenhum reg                                                                                                    | stro encontrado       |       |    |       |                   |          |             |
| Mostrando 0 até 0 de 0 registros      |            |                                                                                                    |                       |       |    |       |                   |          |             |
| Inscrições abertas                    |            |                                                                                                    |                       |       |    |       |                   |          |             |
| Evento                                | Realização |                                                                                                    | Cidade                |       | UF | Ações |                   |          |             |
|                                       |            | Não há eventos co                                                                                                    | om inscrições abertas |       |    |       |                   |          |             |
|                                       |            |                                                                                                    |                       |       |    |       |                   |          |             |
|                                       |            |                                                                                                    |                       |       |    |       |                   |          |             |
|                                       |            |                                                                                                    |                       |       |    |       |                   |          |             |
|                                       |            |                                                                                                    |                       |       |    |       |                   |          |             |
|                                       |            |                                                                                                    |                       |       |    |       |                   |          |             |

Após acessar o portal SIPEC, o usuário deve clicar em PDP no botão azul da tela.

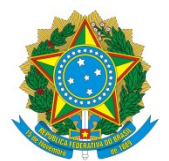

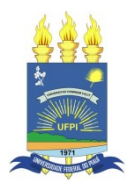

|                                                                                                    | Ndbr                          |                                                  | ACCESO À HETCHHAÇÃO PARTICIPE LEXELAÇÃO CREALOS DO COMPRIMO 🧐 |                                                      |  |  |  |  |
|----------------------------------------------------------------------------------------------------|-------------------------------|--------------------------------------------------|---------------------------------------------------------------|------------------------------------------------------|--|--|--|--|
| Portal Sig<br>Ministério da Economia                                                                                                    | ec                            |                                                  |                                                               | * 8                                                  |  |  |  |  |
| ESTĂ AQUE PÁGINA INICIAL > PLANO DE DESENVOLVI                                                                                                    | MENTO DE PESSOAS              |                                                  |                                                               | Cen                                                  |  |  |  |  |
| Ola ULISSES DE CARVALHO MEIRELES, seja bem vindo ao PDPI Para acessar aos Guias e orientações sobre o Plano de Desenvolvimento de Pessoas, Central de Contecidos: clique aqui |                               |                                                  |                                                               |                                                      |  |  |  |  |
| <b>q Filtrar</b><br>lano de Desenvolvimento de Pes                                                                                                    | soas                          |                                                  |                                                               | Clique para expandir/ocult<br>resultados por página: |  |  |  |  |
| Ano do PDP Situação do plano                                                                                                    | Órgão                         | Data limite para envio ao órgão central do SIPEC | Data limite para devolução pelo órgão central do SIPEC        | Ações                                                |  |  |  |  |
| 2022 Em execução pelo órgão                                                                                                    | UNIVERSIDADE FEDERAL DO PIAUI | 30/09/2021                                       | 30/11/2021                                                    | Q O 🖻 🖊 🛛                                            |  |  |  |  |
| Kostrando de 1 até 1 de 1 registros                                                                                                    |                               |                                                  |                                                               |                                                      |  |  |  |  |

Nessa tela, o servidor deve clicar em "clique para expandir/ocultar" destacado em azul para abrir uma caixa de seleção

|                    | govi                            | br                                        |                                            | DRONWARUE (COMD-14) | ACESSO À DECEMAÇÃO | PARTICIPE   | LESSLAÇÃO   | declosco conteno 🥸 |      |                  |               |             |
|--------------------|---------------------------------|-------------------------------------------|--------------------------------------------|---------------------|--------------------|-------------|-------------|--------------------|------|------------------|---------------|-------------|
|                    | Portal Sip                      | ec                                        |                                            |                     |                    |             |             |                    |      | *                | Ð             | Ş           |
| unci erzi soun, ni |                                 |                                           |                                            |                     |                    |             |             |                    |      |                  | Ce            | ntrai sipec |
| VOLE ESTA AQUE TA  | IN THE PERIOD DE DESERVOLVIMENT | NIO DE PESSUAS                            |                                            |                     |                    |             |             |                    |      |                  |               |             |
| OIÁ ULISSES        | DE CARVALHO MEIRELES, seja be   | em vindo ao PDP!                          |                                            |                     |                    |             |             |                    |      |                  |               | ×           |
| Para acessar       | aos Guias e orientações sobre o | o Plano de Desenvolvimento de Pessoas, Ce | ntral de Conteúdos: clique aqui            |                     |                    |             |             |                    |      |                  |               |             |
|                    |                                 |                                           |                                            |                     |                    |             |             |                    |      |                  |               |             |
| Q Filtrar          |                                 |                                           |                                            |                     |                    |             |             |                    |      | Clique par       | a expandir/or | ultar 😓     |
|                    |                                 | Ano do plano: *                           | 2022                                       |                     |                    |             |             |                    |      |                  |               |             |
|                    |                                 | Situação :                                | 1                                          |                     |                    |             |             |                    |      |                  |               |             |
|                    |                                 |                                           | Selecione                                  |                     |                    |             |             | _                  |      |                  |               |             |
|                    |                                 | Orgão:                                    | 2023                                       |                     |                    |             |             |                    |      |                  |               |             |
| Q Pesqu            | iisar 🥒 Limpar                  |                                           | 2022                                       |                     |                    |             |             |                    |      |                  |               |             |
|                    |                                 |                                           | 2020                                       |                     |                    | _           |             |                    |      |                  |               |             |
| Diana              | Convoluimente de Deser          |                                           |                                            |                     |                    |             |             |                    |      |                  |               |             |
| Fiding             | serivolvimento de Pesso         | 305                                       |                                            |                     |                    |             |             |                    |      |                  |               |             |
|                    |                                 |                                           |                                            |                     |                    |             |             |                    | r    | esuitados por pa | gina: 50      | ~           |
| Ano                | Situação do plano               | Orgão                                     | Data limite para envio ao órgão central do | SIPEC               | Data limite para d | evolução pe | o órgão cer | tral do SIPEC      | Açõi | es               | -             |             |
| 2022               | Em execução pelo órgão          | UNIVERSIDADE FEDERAL DO PIAUI             | 30/09/2021                                 |                     | 30/11/2021         |             |             |                    | Q    | 0                | / 🗅           |             |
| Mostrando          | ) de 1 até 1 de 1 registros     |                                           |                                            | < 1 →               |                    |             |             |                    |      |                  |               |             |

Na opção "Ano do Plano", o servidor deve selecionar o ano de 2023 e em seguida clicar em "Pesquisar" para ter acesso às necessidades de desenvolvimento do PDP 2023.

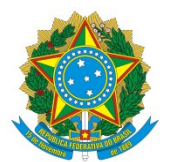

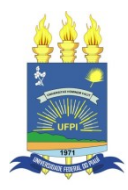

|                | 2                                   | jovbr                                        |                                                  | омония колоски инсекниско | PARTICIPE      | LEORLAÇÃO destilos do sovereiro 🎙 |       |               |               |            |
|----------------|-------------------------------------|----------------------------------------------|--------------------------------------------------|---------------------------|----------------|-----------------------------------|-------|---------------|---------------|------------|
|                | Portal Si<br>Ministério da Economia | pec                                          |                                                  |                           |                |                                   |       | A             | 8             | ÷          |
|                |                                     |                                              |                                                  |                           |                |                                   |       |               | Ce            | ntral Sipe |
| STÁ AQUI: PÁGI | NA INICIAL > PLANO DE DESENVOL      | WIMENTO DE PESSOAS                           |                                                  |                           |                |                                   |       |               |               |            |
| á ULISSES DE   | E CARVALHO MEIRELES, se             | ja bem vindo ao PDP!                         |                                                  |                           |                |                                   |       |               |               |            |
| ra acessar a   | os Guias e orientações sol          | bre o Plano de Desenvolvimento de Pessoas, C | entral de Conteúdos: clique aqui                 |                           |                |                                   |       |               |               |            |
|                |                                     |                                              |                                                  |                           |                |                                   |       |               |               |            |
| Filtrar        |                                     |                                              |                                                  |                           |                |                                   |       | Clique par    | a expandir/oc | ultar 🕭    |
|                |                                     | Ano do plano: *                              | 2023                                             |                           | •              |                                   |       |               |               |            |
|                |                                     | Situação :                                   | Selecione                                        |                           | *              |                                   |       |               |               |            |
|                |                                     | Órgão:                                       | Selecione                                        |                           | -              |                                   |       |               |               |            |
| 0.0000         |                                     |                                              |                                                  |                           |                |                                   |       |               |               |            |
| Q Pesquis      | ar a cimpar                         |                                              |                                                  |                           |                |                                   |       |               |               |            |
|                |                                     |                                              |                                                  |                           |                |                                   |       |               |               |            |
| ano de De      | esenvolvimento de Pe                | essoas                                       |                                                  |                           |                |                                   |       |               |               |            |
|                |                                     |                                              |                                                  |                           |                |                                   | resu  | ltados por pá | gina: 50      | ~          |
| no do PDP      | Situação do plano                   | Órgão                                        | Data limite para envio ao órgão central do SIPEC | Data limite para          | devolução pelo | órgão central do SIPEC            | Ações |               |               |            |
| 023            | Em elaboração                       | UNIVERSIDADE FEDERAL DO PIAUI                | 30/09/2022                                       | 30/11/2022                |                |                                   | Q     | 0             | /             | -          |
| vostrando d    | le 1 até 1 de 1 registros           |                                              |                                                  |                           |                |                                   |       |               |               |            |
|                |                                     |                                              | د -                                              | 1                         |                |                                   |       |               |               |            |

Na parte de baixo da tela, aparecerá 2023 em "Ano do PDP". Em seguida o servidor deve clicar no botão verde que aparece na parte inferior direita com a representação de um lápis.

|                                                                                                    | govbr                                      |                                                                                                    |                                 | CORDWATELY COND-181 ACCES           | IO A MEDIENIÇÃO PRIMIÇÃO LESISLAÇÃO                                  | dealasaa aaveena 😕                |                                                    |               |              |
|----------------------------------------------------------------------------------------------------|--------------------------------------------|----------------------------------------------------------------------------------------------------|---------------------------------|-------------------------------------|----------------------------------------------------------------------|-----------------------------------|----------------------------------------------------|---------------|--------------|
| Por<br>Ministério d                                                                                       | tal Sipec                                  | :                                                                                                    |                                 |                                     |                                                                      |                                   | *                                                  | 2             | ÷            |
| VOCÊ ESTÁ AQUI: PLANO DE DESEN                                                                            | IOLVIMENTO DE PESSOAS > GERE               | INGAR NECESSIDADES                                                                                                    |                                 |                                     |                                                                      |                                   |                                                    | Ce            | entral Sipec |
| Gerenciar necessidad                                                                                      | e                                          |                                                                                                    |                                 |                                     |                                                                      |                                   |                                                    |               |              |
|                                                                                                    |                                            |                                                                                                    |                                 | Rep                                 | órgão: UNIVERSIDADE F<br>Ano: 2023                                   | ALHO MEIRELES<br>EEDERAL DO PIAUI |                                                    |               |              |
| <b>Q. Filtrar</b><br>Unidades (IFS 0.1)                                                                   | UF e Qnt. de agentes<br>públicos (IFS 0.3) | O que NÃO SE SABE FAZER ou NÃO SER (IFS 1)                                                                                                    | Tema Geral (IFS 3)              | Recorte do Tema Geral (IFS<br>3)    | O que precisa ser aprendido e o res<br>precisa ser alcançado (IFC 1) | sultado que<br>Esta necessidade   | Clique par<br>resultados por pa<br>e deve: (IFC 2) | a expandir/oc | utar (s      |
| AUDITORIA INTERNA                                                                                         | PI (4). Total:4                            | GERENCIAMENTO DE TEMPO                                                                                                    | Auditoria                       | AUDITORIA ÁGIL                      | -                                                                    |                                   |                                                    |               | Q<br>~<br>Q  |
| CURSO DE<br>BACHARELADO EM<br>ADMINISTRAÇÃO                                                               | PI (1). Total:1                            | Socializar o conhecimento de forma a atender os<br>requisitos de formação acadêmica do curso com<br>base nas diretrizes curriculares em vigência.               | Administração de<br>Empresas    | Administração Pública;              |                                                                      |                                   |                                                    |               | Q<br>~<br>Q  |
| CURSO DE<br>BACHARELADO EM<br>ADMINISTRAÇÃO,<br>COORDENAÇÕES,<br>DIRETORIAS<br>ADMINISTRATIVAS DA<br>IES. | PI (3). Total:3                            | conhecimentos em Logistica de Processos na<br>Administração Pública para desenvolver<br>competências relacionadas ao ensino, pesquisa<br>e extensão, processos. | Logística e Compras<br>Públicas | Logística e Gestão de<br>Processos. |                                                                      | -                                 |                                                    |               | Q > Q        |

Na tela seguinte serão apresentadas à chefia todas as necessidades de desenvolvimento PREENCHIDAS POR TODAS AS UNIDADES DA UFPI E UFDPAR que já tenham sido encaminhadas pelo servidor representante da equipe.

ATENÇÃO: A chefia deve <u>validar apenas as informações que dizem respeito a</u> <u>sua unidade</u>. Para encontrar, basta selecionar na barra azul da tela a opção "clique para expandir/ocultar".

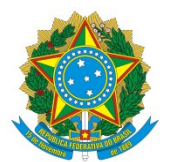

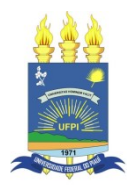

| govbr                                                                        | CONDUMAR (CONDUCATION OF ACTING A REPORT OF A REPORT OF A REPORT O | тан цаациріо безйово сонано 划                                         |             |                    |
|------------------------------------------------------------------------------|----------------------------------------------------------------------------------------------------|-----------------------------------------------------------------------|-------------|--------------------|
| Portal Sipec                                                                 |                                                                                                    |                                                                       | *           | ₽ 👙                |
|                                                                              |                                                                                                    |                                                                       |             | Central Sipec      |
| VOCË ESTĂ AQUE: PLANO DE DESENVOLVIMENTO DE PESSOAS > GERENCIAR NECESSIDADES |                                                                                                    |                                                                       |             |                    |
| Gerenciar necessidade                                                        |                                                                                                    |                                                                       |             | **                 |
|                                                                              | Representante PDP:<br>Órgão:<br>Ano:                                                                                                    | ULISSES DE CARVALHO MEIRELES<br>UNIVERSIDADE FEDERAL DO PIAUI<br>2023 |             |                    |
| Q Filtrar                                                                    |                                                                                                    |                                                                       | Clique para | expandir/ocultar 👌 |
| Unidades (IFS 0.1):                                                          | PROGEP                                                                                                    |                                                                       |             |                    |
| Necessidade de desenvolvimento (IFS 0.2):                                    | Qual o perfil dos agentes públicos que possuem essa necessidade de desenvol-                                                                                                    |                                                                       |             |                    |
| UF (IFS 0.3):                                                                |                                                                                                    |                                                                       |             |                    |
| O que NÃO SE SABE FAZER ou NÃO SER (IFS 1):                                  | Quais dados atuais ajudam a embasar essa necessidade de desenvolvimento                                                                                                    |                                                                       |             |                    |
| Sugestão para solucionar problema de desempenho (IFS 2):                     | Selecione +                                                                                                    |                                                                       |             |                    |
| Tema Geral (IFS 3):                                                          |                                                                                                    |                                                                       |             |                    |
| Recorte do Tema Geral (IFS 3):                                               | Insira o recorte do tema de interesse deste conteúdo                                                                                                    |                                                                       |             |                    |
| Nivel de esforço de aprendizagem (IFS 4):                                    | Selecione +                                                                                                    |                                                                       |             |                    |
| Necessidade associada a competência (IFS 5):                                 | Selecione +                                                                                                    |                                                                       |             |                    |
| Resultado trago para a organização (IFS 6):                                  | Tendo aprendido o que se precisava e alcançado o desempenho esperado, que                                                                                                    |                                                                       |             |                    |

Na caixa de seleção que aparece, o servidor deve digitar o nome da unidade que deseja visualizar as necessidades de desenvolvimento.

Em seguida aparecerão todas as necessidades da unidade que foram cadastradas pelo representante da equipe

|                    |                                            | O que precisa ser aprendido é (IFC 1): Selecio | ne                                                       |                                                                                      | *                                                                              |                                |         |
|--------------------|--------------------------------------------|------------------------------------------------|----------------------------------------------------------|--------------------------------------------------------------------------------------|--------------------------------------------------------------------------------|--------------------------------|---------|
|                    | Conside                                    | ero que esta necessidade deve (IFC 2):         |                                                          |                                                                                      |                                                                                |                                |         |
|                    |                                            |                                                | Q Pesq                                                   | uisar 🥒 Limpar                                                                       |                                                                                |                                |         |
|                    |                                            |                                                |                                                          |                                                                                      |                                                                                |                                |         |
|                    |                                            |                                                |                                                          |                                                                                      |                                                                                | resultados por página          | a: 50 ¥ |
| Unidades (IFS 0.1) | UF e Qnt. de agentes<br>públicos (IFS 0.3) | O que NÃO SE SABE FAZER ou NÃO SER (IFS 1)     | Tema Geral (IFS 3)                                       | Recorte do Tema Geral (IFS<br>3)                                                     | O que precisa ser aprendido e o resultado que<br>precisa ser alcançado (IFC 1) | Esta necessidade deve: (IFC 2) | Ações 📡 |
| PROGEP             | PI (9). Total:9                            | ATIVIDADES INERENTES AO CARGO/FUNÇÃO.          | Técnicas, recursos e<br>estrat, para desen.de<br>pessoas | contribuir para melhor<br>desempenho da equipe                                       | -                                                                              | -                              |         |
| PROGEP             | PI (9). Total:9                            | ATIVIDADES INERENTES AO CARGO/FUNÇÃO.          | Liderança                                                | ATENDER AS NECESSIDADES<br>QUE SE ESPERA DE UM<br>LÍDER NO SERVIÇO PÚBLICO           |                                                                                |                                |         |
| PROGEP             | PI (9). Total:9                            | ATIVIDADES INERENTES AO CARGO/FUNÇÃO.          | Governança e Gestão<br>de Riscos                         | ATENDER EXIGÊNCIAS<br>LEGAIS DOS ÓRGÃOS DE<br>CONTROLE                               |                                                                                | -                              |         |
| PROGEP             | PI (9). Total:9                            | ATIVIDADES INERENTES AO CARGO/FUNÇÃO.          | Modernização e<br>Desburocratização                      | IMPLEMENTAR AÇÕES<br>OBRIGATÓRIAS DE SAÚDE E<br>SEGURANÇA DO TRABALHO<br>NO E-social | -                                                                              | -                              |         |
| PROGEP             | PI (9). Total:9                            | ATIVIDADES INERENTES AO CARGO/FUNÇÃO.          | Aposentadoria e<br>Previdência                           | APLICAÇÃO DE ATOS LEGAIS,<br>FAZER CONCESSÕES E<br>CÁCULOS                           |                                                                                |                                |         |
| PROGEP             | PI (9). Total:9                            | ATIVIDADES INERENTES AO CARGO/FUNÇÃO.          | Gestão de Pessoas                                        | REALIZAR PROJETOS E<br>AÇÕES DE FORMAÇÃO E<br>DESENVOLVIMENTO DE<br>SERVIDORES       | -                                                                              | -                              |         |
| PROGEP             | PI (9). Total:9                            | ATIVIDADES INERENTES AO CARGO/FUNÇÃO           | Gestão de Pessoas                                        | IDENTIFICAR, MANUSEAR,                                                               |                                                                                |                                | Q (1)   |

Para validação de cada necessidade o servidor deve clicar no botão azul do lado direito ATENÇÃO: a chefia da unidade precisa validar as necessidades individualmente, uma por uma. Caso a chefia imediata não valide as necessidades e encaminhe à SRH da UFPI, elas não farão parte do PDP 2023.

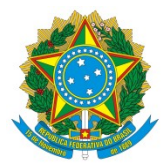

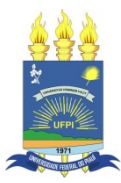

| Validação de Necessidades                                                                                                    |                                                                                                    |  |  |  |  |
|----------------------------------------------------------------------------------------------------|----------------------------------------------------------------------------------------------------|--|--|--|--|
| ESTAS FORAM AS NECESSIDADES REGISTRADAS POR SUA EQUIPE                                                                                                    | ESTAS SÃO AS DECISÕES QUE VOCÊ PRECISA TOMAR QUANTO ÀS NECESSIDADES                                                                                                    |  |  |  |  |
| IFS 0.1 - A qual(is) unidade(s) do órgão/da entidade refere-se essa necessidade de<br>desenvolvimento identificada? * 🚯                                     | IFC 1 - Para resolver esse problema de desempenho, os agentes públicos têm a necessidad<br>de aprender algo e alcançar um resultado organizacional. Classifique isso que precisa ser |  |  |  |  |
| - PROGEP                                                                                                    | aprendido(conferir IFS 3) e esse resultado a ser alcançado (IFS 6): * 🜖                                                                                                    |  |  |  |  |
| IFS 0.2 - Qual o perfil dos agentes públicos que possuem essa necessidade de<br>desenvolvimento? * <b>1</b>                                                 | O QUE PRECISA SER APRENDIDO É:                                                                                                    |  |  |  |  |
| - TÉCNICOS ADMINISTRATIVOS QUE TRABALHAM COM GESTÃO DE PESSOAS<br>DESENVOLVENDO ATIVIDADES DE ADMINISTRAÇÃO DE PESSOAL E DESENVOLVIMENTO<br>DE PESSOAS      | O Continuo: isso é recorrente, precisamos disso regularmente.                                                                                                    |  |  |  |  |
| IFS 3 - Para resolver esse problema, é preciso aprender algo. Qual o tema geral e o<br>recorte de interesse desse conteúdo que precisa ser aprendido? * 🜖   | <ul> <li>Consequente: isso não é recorrente, precisamos disso em resposta a mudanças internas<br/>e externas previstas em nossa organização.</li> </ul>                              |  |  |  |  |
| - Técnicas, recursos e estrat. para desen.de pessoas: contribuir para melhor desempenho<br>da equipe                                                        | <ul> <li>Emergente: isso surgiu inesperadamente, precisamos disso em resposta a mudanças<br/>imprevistas em nossa organização.</li> </ul>                                            |  |  |  |  |
| IFS 4 - Que nível de esforço de aprendizagem em relação a esse conteúdo é preciso para<br>se resolver este problema de desempenho? * 🕦                      |                                                                                                    |  |  |  |  |
| - CRIAR: quando se precisa generalizar, planejar ou produzir sobre o conteúdo que será<br>aprendido                                                         | O RESULTADO ORGANIZACIONAL A SER ALCANÇADO E:                                                                                                    |  |  |  |  |
| IFS 5 - Uma vez que se tenha aprendido o que se precisa, qual a capacidade será<br>desenvolvida? * 🚯                                                        | <ul> <li>Operacional: resultado produzido pelos agentes públicos e equipes dentro da<br/>organização, ao implementar projetos/programas e realizar tarefas.</li> </ul>               |  |  |  |  |
| - Superar o desempenho padrão, apresentando soluções alinhadas ao cumprimento de<br>metas e ao alcance dos objetivos estratégicos das organizações públicas | <ul> <li>Tático: resultado entregue pela organização aos usuários/cidadãos, ao alcançar metas e<br/>objetivos organizacionais.</li> </ul>                                            |  |  |  |  |
| IFS 6 - Tendo aprendido o que se precisava e alcançado o desempenho esperado, que<br>resultado isso trará para organização? * 🚯                             | O Estratégico: resultado que contribui para a sociedade, comunidades atendidas pela<br>organização e parceiros, ao atender diretrizes estratégicas organizacionais.                  |  |  |  |  |
| PROMOVER RESULTADOS EFETIVOS                                                                                                    |                                                                                                    |  |  |  |  |
|                                                                                                    | IFC 2 - Considerando esta necessidade e todas as demais necessidades da minha equipe, considero que esta necessidade (conferir IFS 3, 4, 5 e 6): * 🚯                                 |  |  |  |  |

A tela seguinte apresenta as informações registradas pela equipe do lado esquerdo e uma área de respostas para a chefia imediata do lado direito.

Nessa tela, a chefia imediata tem a oportunidade de reajustar a IFS 6 caso necessário e responder às perguntas IFC1 e IFC2 que estão na tela.

| <ul> <li>se resolver este problema de desempenho? * <sup>•</sup></li> <li>• CRIAR: quando se precisa generalizar, planejar ou produzir sobre o conteúdo que será aprendido</li> <li>IFS 5 - Uma vez que se tenha aprendido o que se precisa, qual a capacidade será desenvolvida? * <sup>•</sup></li> <li>• Construir um ambiente inclusivo, favorável à cooperação e ao trabalho em equipe, atuando como líder agregador, engajador, incentivador e empoderador</li> <li>IFS 6 - Tendo aprendido que se precisava e alcançado o desempenho esperado, que resultado isso trará para organização? * <sup>•</sup></li> <li>• ASSEGURAR UMA GESTÃO ÉTICA E EFETIVA</li> </ul> | O RESULTADO ORGANIZACIONAL A SER ALCANÇADO É:     Operacional: resultado produzido pelos agentes públicos e equipes dentro da     organização, ao implementar projetos/programas e realizar tarefas.     O fatico: resultado entregue pela organização aos usuários/cidadãos, ao alcançar metas e     objetivos organizacionais.     O Estratégico: resultado que contribui para a sociedade, comunidades atendidas pela     organização e parceiros, ao atender diretrizes estratégicas organizacionais.  IFC 2 - Considerando esta necessidade e todas as demais necessidades da minha equipe,     considero que esta necessidade (conferir IFS 3, 4, 5 e 6): *      Deve seguir para etapa posterior do processo, pois é válida e pertinente.     Deve ter seu resultado ajustado antes de seguir para etapa posterior do processo.     Deve ser desconsiderada, porque:  Justificativa |
|----------------------------------------------------------------------------------------------------|----------------------------------------------------------------------------------------------------|
|                                                                                                    | Salvar Fechar                                                                                                    |

Após o responder às perguntas, a chefia deve clicar em "Salvar" para validar e encaminhar a necessidade para a SRH ou para desconsiderar caso não julgue pertinente, com o devido preenchimento da justificativa.

# ATENÇÃO: uma vez realizado esse procedimento, não poderá ser desfeito